# Pasarela de pagos

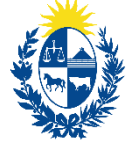

Ministerio de Ganadería, Agricultura y Pesca

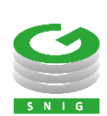

Ministerio de Ganadería Agricultura y Pesca República Oriental del Uruguay

> Versión 10992201 - Pasarela de pagos 24 de enero de 2022

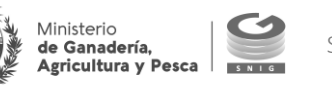

#### Instructivo 1099 – Pasarela de pagos

El presente instructivo detalla el procedimiento para trabajar con la función "Pasarela de pagos" y efectuar las siguientes acciones: finalizar el proceso de pago pendiente; reimprimir boleto de pago; emitir recibo de pago

Si requiere información o soporte adicional puede comunicarse con Mesa de Ayuda del SNIG a través del Formulario "Contáctenos" presente en www.snig.gub.uy o mediante el correo electrónico info@snig.gub.uy

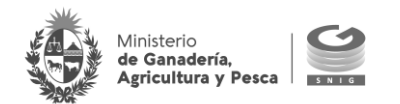

# Tabla de Contenidos

| Tabla de Contenidos                                                                       | 4         |
|-------------------------------------------------------------------------------------------|-----------|
| 1. Consideraciones previas                                                                | 5         |
| <ol> <li>Versiones</li> <li>Acceder a pasarela de pagos</li> </ol>                        | 5<br>5    |
| 2. Pasarela de pago                                                                       | 6         |
| 2.1. Seleccionar Pago                                                                     | 7         |
| 2.2.1. Re imprimir recibo para pagar en red de cobranza<br>2.2.2. Imprimir recibo oficial | . 9<br>10 |

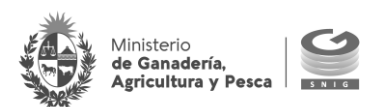

# 1. Consideraciones previas

### 1.1 Versiones

| Versión  | Fecha      | Cambios          |
|----------|------------|------------------|
| 10992201 | 24/01/2022 | Versión Original |

Tabla 1.1. Detalle de las distintas versiones y modificaciones que ha sufrido este instructivo

### 1.2. Acceder a pasarela de pagos

- 1. Ingresar al Portal del SNIG <u>www.snig.gub.uy</u>
- 2. Desde el menú principal seleccionar la categoría "Trámites y servicios"
- 3. Seleccionar la opción "Pasarela de pagos"

| Agricultura y Pesca                                                          |                                                                          |                            | Contraseña                        | а                                                                          | contraseña?    |
|------------------------------------------------------------------------------|--------------------------------------------------------------------------|----------------------------|-----------------------------------|----------------------------------------------------------------------------|----------------|
| A A A A A A A A A A A A A A A A A A A                                        |                                                                          |                            |                                   | Iniciar sesión                                                             |                |
| Institucional                                                                | Trámites y servicios                                                     | Mapas                      | Datos y estadísticas              | Contacto                                                                   |                |
|                                                                              | Trámites en linea                                                        |                            |                                   |                                                                            |                |
| 2 Productor                                                                  | Solicitud de caravanas<br>Consulta de padrones                           | •                          | Veterinario                       | SERVICIOS DE ATENCI                                                        | ÓN             |
| EL PORTAL DEL SNIG SE A<br>TODOS                                             | Cartelera<br>Registro de un nuevo N C<br>número de DICOSE                | OMPROM                     | ISO DE                            | <ul> <li>Mesa de ayuda SNIG</li> <li>Servicio de atención auto</li> </ul>  | mática         |
| A partir del mes de junio del 2021 qu<br>Sistema Nacional de Información Gar | Declaración Jurada<br>Consultas de código único<br>Pasarela de pagos 🗰 🗈 | uevo diseño<br>experiencia | del portal. El<br>de sus usuarios | interior                                                                   | viG en ei      |
| en una web renovada y dinámica<br>+Clic aquí para más información            | Solicitud de contraseña<br>SNIG                                          | -                          |                                   | ACCESOS RÁPIDOS                                                            |                |
|                                                                              | Solicitud usuario<br>Veterinario                                         |                            |                                   | <ul> <li>Pasarela de pagos</li> <li>Realizar Declaración Jura</li> </ul>   | la electrónica |
|                                                                              | Principal_Novedades                                                      |                            | < Anterior Siguiente >            | <ul> <li>Solicitud de caravanas</li> <li>Solicitud de caravanas</li> </ul> |                |

Mesa de Ayuda del SNIG y el SMA: 2410 2790 // Horario de atencion: iunes a viernes de 07:00 a 23:00hs /

Imagen 1.1. Acceder a Pasarela de pagos

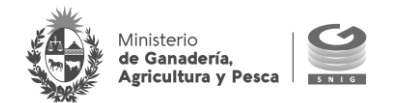

# 2. Pasarela de pago

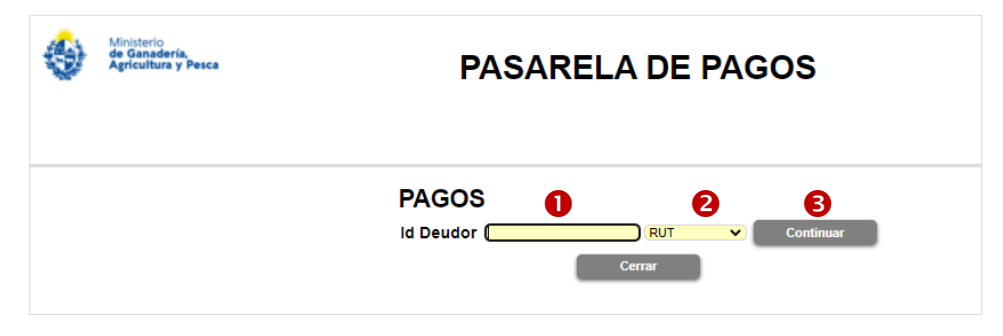

Imagen 2.1. Pasarela de pagos: ingresar al sistema

Para ingresar al sistema pasarela de pagos realizar los siguientes pasos:

- **1** Digitar el número de identificación en el campo correspondiente
- 2 Seleccionar el tipo de identificación mediante la lista desplegable

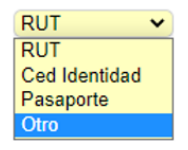

Imagen 2.2. Lista desplegable: tipo de identificación

Dependiendo del trámite a pagar es el tipo de identificación a ingresar:

| Tipo de trámite                   | Identificación      | Tipo de identificación (lista desplegable) |
|-----------------------------------|---------------------|--------------------------------------------|
| Declaración Jurada                | Número de DICOSE    | Otro                                       |
| Marcas y Señales                  | Cédula de identidad | Ced Identidad                              |
| Certificación Electrónica a Faena | Cédula de identidad | Ced Identidad                              |

| Ministerio<br>de Ganadería,<br>Agricultura y Pesca | PASARELA DE PAGOS                        |
|----------------------------------------------------|------------------------------------------|
|                                                    | PAGOS<br>Id Deudor Continuar             |
|                                                    | Cerr: Ced Identidad<br>Pasaporte<br>Otro |

Imagen 2.3. Ejemplo para acceder al trámite Declaración Jurada pendiente de pago

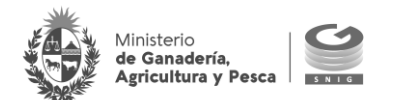

#### **MUY IMPORTANTE**

Para el ingreso de un número de cédula éste deberá ser digitado con guion

• Presionar el botón "Continuar" (en dos ocasiones, la primera para validar el número de identificación, la segunda para ingresar al sistema)

A continuación, se despliega una ventana emergente que permite seleccionar el tipo de tarea a realizar:

- Seleccionar pago pendiente
- Imprimir recibo

| Í | QUE DESEA HACE | R?               |                 |        |
|---|----------------|------------------|-----------------|--------|
|   |                |                  |                 |        |
|   |                | Seleccionar pago | Imprimir recibo | Volver |
|   |                |                  |                 |        |

Imagen 2.4. Seleccionar procedimiento

#### 2.1. Seleccionar Pago

La funcionalidad permite finalizar un proceso de pago pendiente donde aún no se ha seleccionado ningún medio de pago. El sistema despliega las solicitudes de trámite a pagar.

#### A TENER EN CUENTA

Si el trámite no se encuentra disponible, deberá realizar nuevamente el pago mediante el procedimiento habitual desde su perfil en el portal SNIG.

Para finalizar un proceso de pago en estado "pendiente" deberá presionar el botón "Iniciar Pago (B). El sistema redirige a la pantalla de selección de medio de pago para confirmar y pagar el trámite (por más información consulte la hoja informativa "H135 – Cambio en pasarela de pagos").

Finalizar proceso de pago pendiente

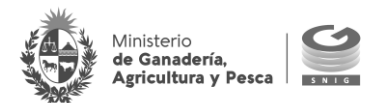

| PAGOS PE                                      | NDIENTES DE    | OTR/                                          |                |
|-----------------------------------------------|----------------|-----------------------------------------------|----------------|
| N.U.S. 84016 Referencia SNIG DJE DICOSE: OTRO | Fecha 17/06/21 | N.U.S. 87985 Referencia SNIG DJE DICOSE: OTR  | Fecha 17/06/21 |
| Trámite TIMBRES CJPU                          | TOTAL A PAGAR  | Trámite TIMBRES CJPU                          | TOTAL A PAGAR  |
| N.U.S. 92856 Referencia SNIG DJE DICOSE: OTR  | Fecha 22/06/21 | N.U.S. 103616 Referencia SNIG DJE DICOSE: OTR | Fecha 24/06/21 |
| Trámite TIMBRES CJPU                          | TOTAL A PAGAR  | Trámite TIMBRES CJPU                          | TOTAL A PAGAR  |
| N.U.S. 111612 Referencia SNIG DJE DICOSE: OTR | Fecha 24/06/21 |                                               |                |
| Trámite TIMBRES CJPU                          | TOTAL A PAGAR  |                                               |                |
| 💌 🐨 💌 Ir a página  👔                          |                | Atrás                                         |                |

Imagen 2. 5. Seleccionar pagos pendientes

#### A TENER EN CUENTA

Para consultar detalle del pago pendiente seleccionar la opción "Visualización" (🗟)

| Refcia | Producto | Descripción                              | Mon | Precio ( | Cant Impo | te Cotiz | Importe MN | Redondeo | Sub-to |
|--------|----------|------------------------------------------|-----|----------|-----------|----------|------------|----------|--------|
|        | G06      | Presentación de Declaraciones Juradas an | \$  |          | 1         |          |            | 0.00     |        |
|        |          |                                          |     |          |           |          | TOTAL S    | OLICITUD | ):     |
|        |          |                                          |     |          |           |          |            |          |        |
|        |          |                                          |     |          |           |          |            |          |        |
|        |          |                                          |     |          |           |          |            |          |        |
|        |          |                                          |     |          |           |          |            |          |        |
|        |          |                                          |     |          |           |          |            |          |        |

### 2.2. Imprimir recibo

La funcionalidad permite emitir dos tipos de recibo:

- Recibo pendiente de pago
- Recibo oficial (ya pago)

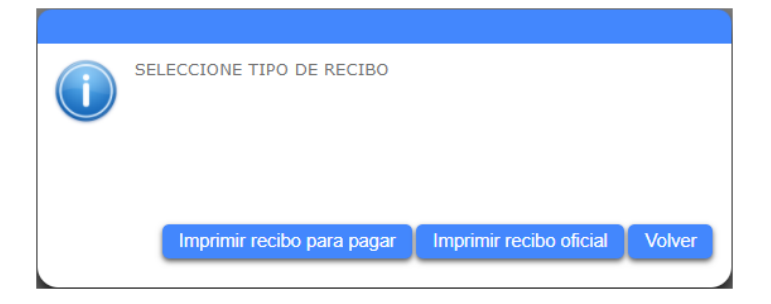

Imagen 2.6. Seleccionar tipo de recibo

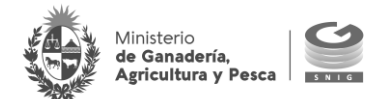

#### 2.2.1. Re imprimir recibo para pagar en red de cobranza

Se enlista los trámites que ya fueron seleccionados para pagar en una red de cobranza y el pago aún no fue realizado detallando: NUS, Trámite, Referencia, Vencimiento de pago, Importe a abonar. Presionar el botón "Imprimir" (
) para generar el recibo de pago a presentar en la red de cobranza seleccionada.

## **IMPRESIÓN DE RECIBOS**

|     | NUS   | Trámite      | Referencia           | Vto Pago | Importe M/N |
|-----|-------|--------------|----------------------|----------|-------------|
| * 🖹 | 16561 | TIMBRES CJPU | SNIG DJE DICOSE: OTR | 22/01/22 | )           |
|     |       |              | Atrás                | )        |             |

Imagen 2.7. Seleccionar recibo a pagar en red de cobranzas

| Winsterio       Kr. de comprobente:       000742         RECAUDACIÓN:       Reta vico paro 22/01/22       Reta vico paro 22/01/22         BITAB       BITAB         Solicitante:       Solicitante:         Construction:       Bolicitante:         Construction:       Solicitante:         Construction:       Solicitante:         Construction:       Solicitante:         Construction:       Solicitante:         Construction:       Solicitante:         Construction:       Solicitante:         Construction:       Solicitante:         Construction:       Solicitante:         Construction:       Construction:         Construction:       Construction:         Construction:       Construction:         Construction:       Construction:         Construction:       Construction:         Construction:       Construction:         Construction:       Construction:         Construction:       Construction:         Construction:       Construction:         Construction:       Construction:         Construction:       Construction:         Construction:       Construction:         Construction:       Construction: <th></th> <th></th> <th></th>                                                                                                    |                   |                                                            |                                                                                   |
|----------------------------------------------------------------------------------------------------|-------------------|------------------------------------------------------------|-----------------------------------------------------------------------------------|
| ECLUDACIÓN:<br>BUITAB<br>Solicitant:<br>AF SUID DE DECORE: OF<br>AF SUID DE DECORE: OF<br>AF SUID DE                                                                                                    |                   | Ministerio<br><b>de Ganadería,<br/>Agricultura y Pesca</b> | Nro. de comprobante: 000794<br>Fecha vto pago: 22/01/22<br>Hora de emisión: 14:23 |
| <pre>SECAUDACIÓN:<br/>AITTAB<br/>Solicitante:</pre>                                                                                                    |                   |                                                            |                                                                                   |
| ARTTAB<br>Solicitante:                                                                                                    | RECAUDACIÓN:      |                                                            |                                                                                   |
| Solicitante:<br>PFF SNID DUE DUCOSE: 078<br>Referencia<br>Cod. Producto<br>Con Presentación de Declaraciones Juradas ante Oficina<br>Total recibo:<br>Total recibo:                                                                                                    | ABITAB            |                                                            |                                                                                   |
| <pre>state states: 23/12/21 the state states: 23/12/21 the state states: 23/12/21 the state states: 23/12/21 the states: 23/12/21 the s</pre>                                                                                                    | Solicitante:      |                                                            |                                                                                   |
| <pre>kg suid but but but suid<br/>kg suid but but but suid<br/>kg suid but but suid<br/>kg suid but suid<br/>kg suid<br/>kg suid<br/>kg suid<br/>kg su</pre>       | OTR               |                                                            |                                                                                   |
| Referencia       Cod.       Froducto       Cant.       Precio       Sub-tota         006       Presentación de Declaraciones Juradas ante Oficina       1       1       Image: Control of Cant.       Precio       Sub-tota         Control CHENTA         Total recibo:         Control CHENTA         Original         Original         Fecha de emisión: 23/12/21         Xidgo de verificación:       7617bc5bd25b202d218997115b8b5fddd716a4539df701b080f5106821a2dd1         Precio sólo adquiere valor de recibo con la intervención del cajero"                                                                                                    | REF SNIG          | DJE DICOSE: OTR                                            | Solicitud: 16561                                                                  |
| keferencia       Cod.       Producto       Cant.       Precio       Sub-tota         006       Presentación de Declaraciones Juradas ante Oficina       1       Image: Contraction de Declaraciones Juradas ante Oficina       1         Total recibo:         Son Pesos Uruguayos CIENTO OCHENTA************************************                                                                                                    |                   |                                                            |                                                                                   |
| Total recibo:<br>Son Pesos Uruguayos CIENTO OCHENTA************************************                                                                                                    | Referencia        | Cod. Producto                                              | Cant. Precio Sub-tota                                                             |
| rotal recibe<br>con reases Uruguayos CIENTO OCHENTA************************************                                                                                                    |                   | of rescharten at perturber barada                          |                                                                                   |
| Image: State residence in the state residence in the state restate residence in the state residence in the                                                                                                    |                   |                                                            |                                                                                   |
| Total recibo<br>Son Pesos Uruguayos CIENTO OCHENTA************************************                                                                                                    |                   |                                                            |                                                                                   |
| Total recibo:<br>Son Pesos Uruguayos CIENTO OCHENTA************************************                                                                                                    |                   |                                                            |                                                                                   |
| Son Pesos Uruguayos CIENTO OCHENTA******                                                                                                    |                   |                                                            | Total recibo:                                                                     |
| crigina<br>Windowski<br>Windowski<br>Wi                                                                                                    | s                 | on Pesos Uruguavos CIENTO OCHENTA****************          | *****                                                                             |
| brigina<br>Window<br>Window<br>Windo | *                 | ****                                                       | ********                                                                          |
| rigina<br>Willing of verificación:<br>7071D55b225b202d2fa997119b8b5fddd716a4539df701b080f5106821a2dd1<br>Perifique la valider de este recibo en la UKL:<br>https://wstest.mgap.gub.uy:443/pasarelaweb/iverif.aspx<br>"Este documento sólo adquiere valor de recibo con la intervención del cajero"                                                                                                    |                   |                                                            |                                                                                   |
| Figure 1         Y001107521 20000000         Y001107521 200000000108357'         Figure 2         Y0010000000000000000000000000000000000                                                                                                    | <b>—</b>          |                                                            | Origina                                                                           |
| V0000000000183237<br>Fecha de emisión: 23/12/21<br>Xódigo de verificación:<br>7617bc5bd2c5b202d2fa997119b8b5fddd716a4539df701b080f5106821a2dd1<br>Merifique la valider de este recibo en la URL:<br>https://wstest.mgap.gub.uy:443/pasarelaweb/iverif.aspx<br>"Este documento sólo adquiere valor de recibo con la intervención del cajero"                                                                                                    |                   |                                                            |                                                                                   |
| <pre>Fecha de emisión: 23/12/21<br/>20digo de verificación:<br/>7617bc5bd2e5b202d2fa997119b8b5fddd716a4539df701b080f5106821a2dd1<br/>/erifique la validez de este recibo en la UKL:<br/>https://wstest.mgap.gub.uy:443/pasarelaweb/iverif.aspx<br/>#Este documento sólo adquiere valor de recibo con la intervención del cajero"</pre>                                                                                                    |                   |                                                            | *00000000000001B3257*                                                             |
| <pre>&gt;&gt;&gt;&gt;&gt;&gt;&gt;&gt;&gt;&gt;&gt;&gt;&gt;&gt;&gt;&gt;&gt;&gt;&gt;&gt;&gt;&gt;&gt;&gt;&gt;&gt;&gt;&gt;&gt;&gt;&gt;&gt;&gt;&gt;&gt;</pre>                                                                                                    | Fecha de emisión  | :: 23/12/21                                                |                                                                                   |
| /erifique la valider de este recibo en la URL:<br>https://wstest.mgap.gub.uy:443/pasarelaweb/iverif.aspx<br>"Este documento sólo adquiere valor de recibo con la intervención del cajero"                                                                                                    | Código de verific | ación:                                                     |                                                                                   |
| <pre>/erifique la valider de este recibo en la URL:<br/>https://wstest.mgap.gub.uy:443/pasarelaweb/iverif.aspx<br/>"Este documento sólo adquiere valor de recibo con la intervención del cajero"</pre>                                                                                                    | /61/bc5bd2e5b2    | 202d21a99/119b8b51ddd/16a4539d1/01b08015106821a2           | 2dd1                                                                              |
| https://wstest.mgap.gub.uy:443/pasarelaweb/iverif.aspx<br>"Este documento sólo adquiere valor de recibo con la intervención del cajero"                                                                                                    | Verifique la vali | dez de este recibo en la URL:                              |                                                                                   |
| "Este documento sólo adquiere valor de recibo con la intervención del cajero"                                                                                                    | https://wstest    | .mgap.gub.uy:443/pasarelaweb/iverif.aspx                   |                                                                                   |
| "Este documento sólo adquiere valor de recibo con la intervención del cajero"                                                                                                    |                   |                                                            |                                                                                   |
|                                                                                                    | "E                | ste documento sólo adquiere valor de recibo                | o con la intervención del cajero"                                                 |
|                                                                                                    |                   |                                                            |                                                                                   |
|                                                                                                    |                   |                                                            |                                                                                   |
|                                                                                                    |                   |                                                            |                                                                                   |
|                                                                                                    |                   |                                                            |                                                                                   |
|                                                                                                    |                   |                                                            |                                                                                   |
|                                                                                                    |                   |                                                            |                                                                                   |
|                                                                                                    |                   |                                                            |                                                                                   |
|                                                                                                    |                   |                                                            |                                                                                   |

Imagen 2.8. Recibo de pago a presentar en redes de cobranzas

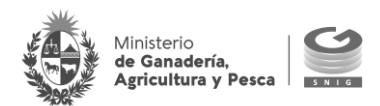

#### 2.2.2. Imprimir recibo oficial

La funcionalidad permite emitir un recibo de pago oficial de un trámite con confirmación de pago

Se enlista los trámites oficiales: NUS, Trámite, Referencia, Fecha de pago, Importe a abonar. Presionar el botón "Imprimir" (@) para generar el recibo.

| NUS<br>128150 1                                                                       | Trámite Referencia<br>TIMBRES CJPU SNIG DJE DICOSE: OTR                                                                          | Pagado el Importe M/N 28/12/21                                                |
|---------------------------------------------------------------------------------------|----------------------------------------------------------------------------------------------------|-------------------------------------------------------------------------------|
| _                                                                                     | Atrás                                                                                                    |                                                                               |
| ;en 2.9. Sele                                                                         | eccionar recibo oficial                                                                                                    |                                                                               |
| ٩                                                                                     | Ministerio<br>de Ganadería,<br>Agricultura y Pesca                                                                               | Nro. de comprobante: 000797<br>Fecha de pago: 28/12/21<br>Hora de pago: 10:17 |
| BROU<br>BROU<br>Solicitante:<br>OTR                                                   |                                                                                                    |                                                                               |
| REF SNIC                                                                              | G DJE DICOSE: OTRO                                                                                                    | Solicitud: 128150                                                             |
| eferencia                                                                             | Cod. Producto<br>GO6 Presentación de Declaraciones Jur                                                                           | Cant. Precio Sub-total                                                        |
| eferencia                                                                             | Cod. Producto<br>GO 6 Presentación de Declaraciones Jur<br>Son Pesos Uruguayos CIENTO NOVENTA********                            | Cant. Precio Sub-total<br>adas ante Oficina 1<br>Total recibo:                |
| eferencia                                                                             | Cod. Producto<br>GO6 Presentación de Declaraciones Jur<br>Son Pesos Uruguayos CIENTO NOVENTA********                             | Cant. Precio Sub-total<br>adas ante Oficina 1<br>Total recibo:<br>Original    |
| Fecha de emisió<br>ódigo de verifi<br>3a5258a95454<br>erifique la val<br>https://wste | Cod. Producto<br>GO6 Presentación de Declaraciones Jur<br>Son Pesos Uruguayos CIENTO NOVENTA************************************ | Cant. Precio Sub-total<br>adas ante Oficina 1<br>Total recibo:<br>Original    |

#### Imagen 2.10. Recibo oficial

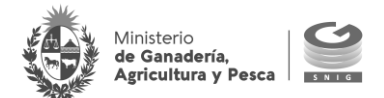

#### IMPORTANTE

Los recibos se encontrarán disponibles para su impresión hasta 15 días luego de la fecha de confirmación del pago del trámite.